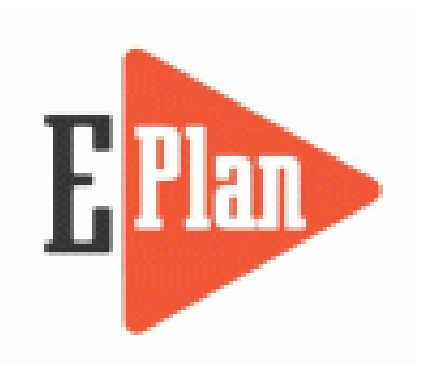

# E-Plan – Emergency Response Information System

Online Tier II Filing Instructions 2013 Calendar Year www.erplan.net

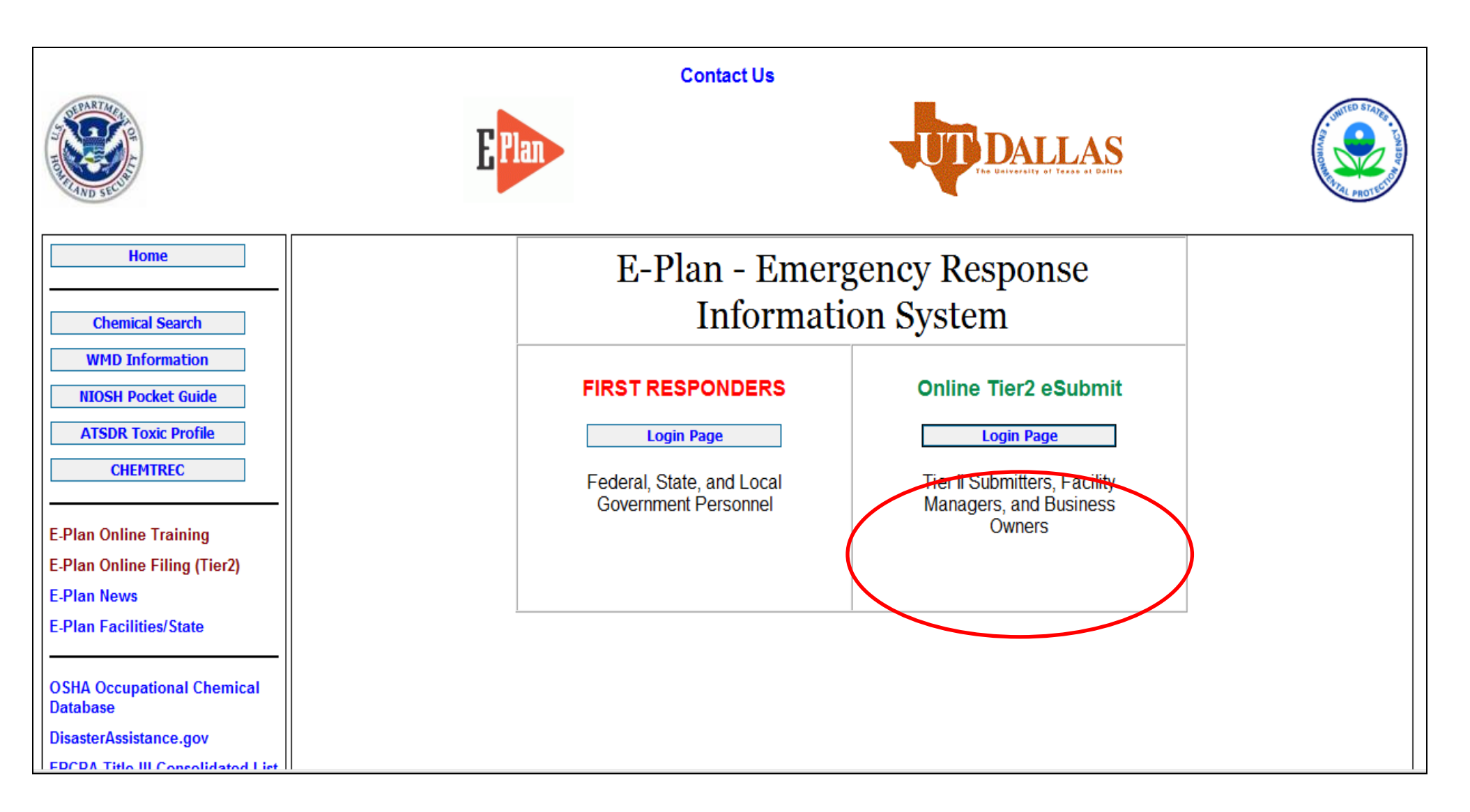

#### https://erplan.net/eplan/home.htm

#### Welcome to E-Plan's Online Tier II Reporting System

This easy E-Plan online reporting system will allow you to create a report you can submit to your state to meet their requirement for filing of (SARA Title III) Tier II Emergency and Hazardous Chemical Inventory Reports. This system is for Tier II filing organizations to file their Tier II reports to the State each year. However, filing Tier II report via E-Plan may not fulfill the mandate per your state SERC and/or county LEPC and local fire department. Contact your State and County officials to see if they accept E-Plan as a form of electronic filing.

If you have comments or questions, please use the Contact Us button on any E-Plan website page.

#### Important Notes

#### 1. Network Maintenance

Florida facility

fees paid by

DEM

E-Plan First responder and filing websites, will be down for network maintenance on Saturday, January 4, 2013 from 11:00 AM EST to 6:00 PM EST. During this time all E-Plan websites will be inaccessible.

In the filing year 2013, UT Dallas will institute an administrative charge for organizations that use E-Plan for filing online Tier II reports. Please look at the list to see if a charge for filing applies to you. This administrative charge is used to cover the costs of 1) updating and implementing the online Tier2 submit tool to ensure that it is fully compatible with the EPA's 2013 Tier2 Submit software and 2) the E-Plan staffs effort to service and support the filers throughout the data submission process. There are two methods of payment: credit card and check/money order. Payment must be received by UT Dallas before you are able to upload data to E-Plan. Your check or money order must be postmarked by February 17, 2014.

- Detailed instructions including how and where to pay online payment are available. Please view this step-by-step guide for the E-Plan's Online Tier2 Submit module.
- 4. On July 13, 2012, EPA published a final rule to revise Tier II reporting form. The rule becomes effective on January 1, 2014, and facilities must comply with the new requirements on the Tier II inventory form starting reporting year 2013, which is due by March 1, 2014. Click here to view changes to the E-Plan's online Tier2 Submit form for filing year 2013.

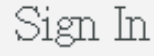

If you have already registered for an account, enter your Access ID and password in the boxes below and Sign In to access or update your account and data.

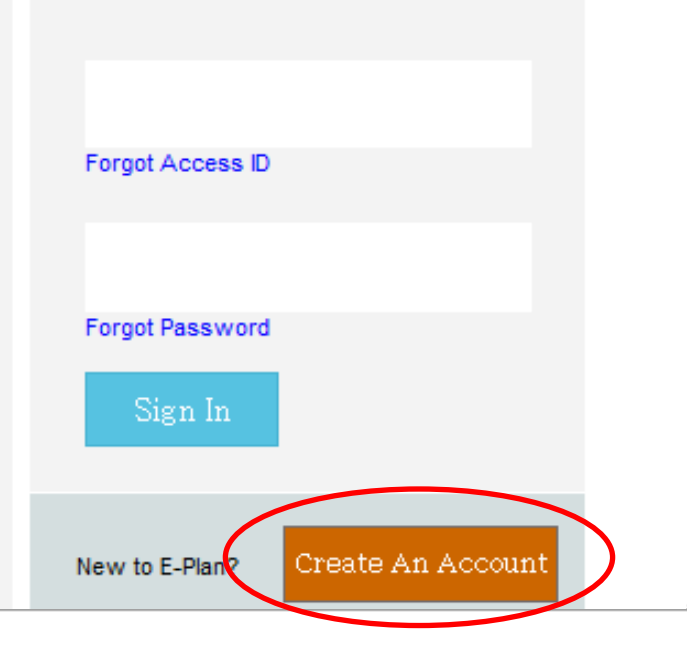

| <b>EPlan</b> | THE DELVERSELY OF TERMS AL DELLES                                                                                                    |
|--------------|----------------------------------------------------------------------------------------------------|
|              | E-Plan Online Facility Filing                                                                                                    |
|              | A new Access ID will be generated in the next page for your submission. For confidentiality purposes please provide a password for this<br>Submission. This password will protect your submission against unauthorized access. |
|              | Password:                                                                                                    |
|              | Confirm Password:                                                                                                    |
|              | Name of Submitter:                                                                                                    |
|              | Email address                                                                                                    |
|              | Please enter the below verification code<br>(characters are case sensitive)                                                                                                    |
|              | w4@D-                                                                                                    |
|              | Continue                                                                                                    |
|              | Contact Us   FAQ   E-PLAN ONLINE TIER2 SUBMIT - USER'S GUIDE                                                                                                    |

Fill out above information and a unique Access ID will be sent to the email provided.

#### Welcome to E-Plan's Online Tier II Reporting System

This easy E-Plan online reporting system will allow you to create a report you can submit to your state to meet their requirement for filing of (SARA Title III) Tier II Emergency and Hazardous Chemical Inventory Reports. This system is for Tier II filing organizations to file their Tier II reports to the State each year. However, filing Tier II report via E-Plan may not fulfill the mandate per your state SERC and/or county LEPC and local fire department. Contact your State and County officials to see if they accept E-Plan as a form of electronic filing.

If you have comments or questions, please use the Contact Us button on any E-Plan website page.

#### Important Notes

#### 1. Network Maintenance

Florida facility

fees paid by

DEM

E-Plan First responder and filing websites, will be down for network maintenance on Saturday, January 4, 2013 from 11:00 AM EST to 6:00 PM EST. During this time all E-Plan websites will be inaccessible.

In the filing year 2013, UT Dallas will institute an administrative charge for organizations that use E-Plan for filing online Tier II reports. Please look at the list to see if a charge for filing applies to you. This administrative charge is used to cover the costs of 1) updating and implementing the online Tier2 submit tool to ensure that it is fully compatible with the EPA's 2013 Tier2 Submit software and 2) the E-Plan staffs effort to service and support the filers throughout the data submission process. There are two methods of payment: credit card and check/money order. Payment must be received by UT Dallas before you are able to upload data to E-Plan. Your check or money order must be postmarked by February 17, 2014.

- Detailed instructions including how and where to pay online payment are available. Please view this step-by-step guide for the E-Plan's Online Tier2 Submit module.
- 4. On July 13, 2012, EPA published a final rule to revise Tier II reporting form. The rule becomes effective on January 1, 2014, and facilities must comply with the new requirements on the Tier II inventory form starting reporting year 2013, which is due by March 1, 2014. Click here to view changes to the E-Plan's online Tier2 Submit form for filing year 2013.

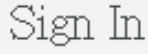

If you have already registered for an account, enter your Access ID and password in the boxes below and Sign In to access or update your account and data.

![](_page_4_Figure_11.jpeg)

#### **Submission Home**

| 1. ENTER NEW DATA/<br>RETRIEVE OLD DATA                                                                                                    | COPY DATA                                                                                                    | IMPORT TIER2                                                                                                    | 3. ENTER NEW DATA/<br>RETRIEVE OLD DATA                                                                                                    | COPY DATA                                                                                                    | IMPORT TIER2                                                                                                    |
|----------------------------------------------------------------------------------------------------|----------------------------------------------------------------------------------------------------|----------------------------------------------------------------------------------------------------|----------------------------------------------------------------------------------------------------|----------------------------------------------------------------------------------------------------|----------------------------------------------------------------------------------------------------|
| USE THIS FUNCTION TO ENTER DATA FOR<br>A NEW YEAR OR MAKE CHANGES TO<br>DATA OF AN YEAR ALREADY SUBMITTED                                      | USE THIS FUNCTION TO COPY DATA FROM<br>A SUBMITTED YEAR TO ANY YEAR UP TO<br>THE CURRENT FILING YEAR                                      | USE THIS FUNCTION TO IMPORT AN<br>EXISTING TIER2 '.ZIP', TIER2 '.T2S',<br>OR CAMEO '.ZIP' FILE.                                                                                                    | USE THIS FUNCTION TO ENTER DATA FOR<br>A NEW YEAR OR MAKE CHANGES TO<br>DATA OF AN YEAR ALREADY SUBMITTED                                              | USE THIS FUNCTION TO COPY DATA FROM<br>A SUBMITTED YEAR TO ANY YEAR UP TO<br>THE CURRENT FILING YEAR                                               | USE THIS FUNCTION TO IMPORT AN<br>EXISTING TIER2 '.ZIP', TIER2 '.T2S',<br>OR CAMEO '.ZIP' FILE.                                                                                                    |
| <ul> <li>SELECT A YEAR TO FILE/RETRIEVE<br/>THER II DATA:<br/>SelectFiling Year</li> <li>CURRENTLY FILED YEARS :</li> <li>2012 2011</li> </ul> | NOTE:<br>COPY FUNCTION WILL TRANSFER ALL<br>PREVIOUSLY FILED TIER II DATA AND<br>SITE PLANS<br>FROM: Previous Year •<br>To: Filing Year • | <ul> <li>NOTE THAT THE TIER2 '.ZIP' OR<br/>TIER2 '.T2S' FILE SHOULD<br/>CONTAIN UP TO NINE (9) DATA<br/>FILES AND CAMEO '.ZIP' FILE<br/>SHOULD CONTAIN '0 DATA FILES.</li> <li>THESE DATA FILES SHOULD HAVE<br/>COMMA-SEPARATED VALUES AND<br/>'.MER' FILE EXTENSIONS.</li> </ul> | <ul> <li>SELECT A YEAR TO FILE/RETRIEVE<br/>TIER II DATA:</li> <li>Select Filing Year •</li> <li>CURRENTLY FILED YEARS :</li> <li>2012 2011</li> </ul> | NOTE:<br>COPY FUNCTION WILL TRANSFER ALL<br>PREVIOUSLY FILED TIER II DATA AND<br>SITE PLANS<br>FROM: 2012 •<br>TO: Select Year Select Year<br>2013 | <ul> <li>NOTE THAT THE TIER2 '.ZIP' OR<br/>TIER2 '.T2S' FILE SHOULD<br/>CONTAIN UP TO NINE (9) DATA<br/>FILES AND CAAEO '.ZIP' FILE<br/>SHOULD CONTAIN 16 DATA FILES.</li> <li>THESE DATA FILES SHOULD HAVE<br/>COMMA-SEPARATED VALUES AND<br/>'.MER' FILE EXTENSIONS.</li> </ul> |
| Continue                                                                                                    | Copy Data                                                                                                    | Import'zip / t2s'                                                                                                    | Continue                                                                                                    | Copy Data                                                                                                    | Import'zip / t2s'                                                                                                    |

| 2. ENTER NEW DATA/<br>RETRIEVE OLD DATA                                                                                                    | COPY DATA                                                                                                    | IMPORT TIER2                                                                                                    | 4. ENTER NEW DATA/<br>RETRIEVE OLD DATA                                                                                                    | COPY DATA                                                                                                    | IMPORT TIER2                                                                                                    |
|----------------------------------------------------------------------------------------------------|----------------------------------------------------------------------------------------------------|----------------------------------------------------------------------------------------------------|----------------------------------------------------------------------------------------------------|----------------------------------------------------------------------------------------------------|----------------------------------------------------------------------------------------------------|
| USE THIS FUNCTION TO ENTER DATA FOR<br>A NEW YEAR OR MAKE CHANGES TO<br>DATA OF AN YEAR ALREADY SUBMITTED                                              | USE THIS FUNCTION TO COPY DATA FROM<br>A SUBMITTED YEAR TO ANY YEAR UP TO<br>THE CURRENT FILING YEAR                                   | USE THIS FUNCTION TO IMPORT AN<br>EXISTING TIER2 '.ZIP', TIER2 '.T2S',<br>OR CAMEO '.ZIP' FILE.                                                                                                    | USE THIS FUNCTION TO ENTER DATA FOR<br>A NEW YEAR OR MAKE CHANGES TO<br>DATA OF AN YEAR ALREADY SUBMITTED                                                  | USE THIS FUNCTION TO COPY DATA FROM<br>A SUBMITTED YEAR TO ANY YEAR UP TO<br>THE CURRENT FILING YEAR                                      | USE THIS FUNCTION TO IMPORT AN<br>EXISTING TIER2 '.ZIP', TIER2 '.T2S',<br>OR CAMEO '.ZIP' FILE.                                                                                                    |
| <ul> <li>SELECT A YEAR TO FILE/RETRIEVE<br/>TIER II DATA:</li> <li>Select Filing Year •</li> <li>CURRENTLY FILED YEARS :</li> <li>2012 2011</li> </ul> | NOTE:<br>COPY FUNCTION WILL TRANSFER ALL<br>PREVIOUSLY FILED TIER II DATA AND<br>SITE PLANS<br>FROM: Previous Year<br>To: 2012<br>ZUT1 | <ul> <li>NOTE THAT THE TIER2 '.2IP' OR<br/>TIER2 '.T2S' FILE SHOULD<br/>CONTAIN UP TO NINE (9) DATA<br/>FILES AND CAMED '.2IP' FILE<br/>SHOULD CONTAIN 16 DATA FILES.</li> <li>THESE DATA FILES SHOULD HAVE<br/>COMMA-SEPARATED VALUES AND<br/>'.MER' FILE EXTENSIONS.</li> </ul> | <ul> <li>SELECT A YEAR TO FILE/RETRIEVE<br/>TIER II DATA:</li> <li>Select Filing Year </li> <li>CURRENTLY FILED YEARS :</li> <li>2013 2012 2011</li> </ul> | NOTE:<br>COPY FUNCTION WILL TRANSFER ALL<br>PREVIOUSLY FILED TIER II DATA AND<br>SITE PLANS<br>FROM: Previous Year •<br>TO: Filing Year • | <ul> <li>NOTE THAT THE TIER2 '.2IP' OR<br/>TIER2 '.T2S' FILE SHOULD<br/>CONTAIN UP TO NINE (9) DATA<br/>FILES AND CAMEO '.2IP' FILE<br/>SHOULD CONTAIN 16 DATA FILES.</li> <li>THESE DATA FILES SHOULD HAVE<br/>COMMA-SEPARATED VALUES AND<br/>'.MER' FILE EXTENSIONS.</li> </ul> |
| Continue                                                                                                    | Copy Data                                                                                                    | Import 'zip / t2s'                                                                                                    | Continue                                                                                                    |                                                                                                    | Import'zip / t2s'                                                                                                    |

#### **Filing Management**

![](_page_6_Picture_1.jpeg)

| Information        | Facility Identification | State Fields    | Documents                                                                                                    | Validate Record |
|--------------------|-------------------------|-----------------|----------------------------------------------------------------------------------------------------|-----------------|
|                    |                         |                 | Facility Information                                                                                                    |                 |
|                    | Remember to press the   | Save & Continue | * Fields are Federal mandatory fields<br>** Fields are E-Plan mandatory fields<br>button after undation any information on this name. Otherwise, the channes will not be saved |                 |
|                    |                         | Save & continue | buton arter opdating any information on any page. Otherwise, the onanges will not be served.                                                                                   |                 |
| Facility Details   |                         |                 |                                                                                                    |                 |
| Facility Name *    | Pirate Paul's Ship Yard |                 |                                                                                                    |                 |
| Department         |                         |                 |                                                                                                    |                 |
| Company Name **    | Pirate Paul's Ship Yard |                 |                                                                                                    |                 |
| Facility Email     |                         |                 |                                                                                                    |                 |
| Fire District      |                         |                 |                                                                                                    |                 |
| Report Year        | 2013                    |                 |                                                                                                    |                 |
| Facility Phone Nun | nber 🔹                  |                 |                                                                                                    |                 |
| Facility Notes     |                         | *               |                                                                                                    |                 |
|                    |                         | ▼               |                                                                                                    |                 |
| Physical Address   |                         | _               |                                                                                                    |                 |
| Street * 111       | Walk the Plank Way      |                 |                                                                                                    |                 |
| City * SEB         | RING                    |                 |                                                                                                    |                 |
| State * FL         | •                       |                 |                                                                                                    |                 |
| 0 / H              | landa 🔲                 |                 |                                                                                                    |                 |

|      | Street                             |                                                                                                    |
|------|------------------------------------|----------------------------------------------------------------------------------------------------|
|      |                                    |                                                                                                    |
| 8    | State Select State                 |                                                                                                    |
| 2    | ZIP                                |                                                                                                    |
| Ŀ    |                                    |                                                                                                    |
| _ ∥L | Location Lookup Lat                | /Long                                                                                                    |
| L    | Latitude *                         | 27.45013                                                                                                    |
| L    | Longitude *                        | -81.518750                                                                                                    |
|      | Manned *                           | C Yes @ No                                                                                                    |
| ١    | Maximum No. of Occupants           |                                                                                                    |
| ١    | Note: Maximum No. of Occupan       | its must be more than 0 if you select "Yes" on Manned.                                                                                                  |
| 1    | Type of Facility *                 | EPCRA 302 Facility (Emergency Planning) More Into                                                                                                    |
|      | (                                  | EPCRA 311 Facility More into                                                                                                    |
|      |                                    | CAA 112 Facility (RMP-Chemical Accident Prevention) More Into                                                                                           |
|      |                                    |                                                                                                    |
| S    | Submission                         |                                                                                                    |
|      | I certify under                    | penalty of law that I have personally examined and am familiar with the information contained in this submission, and that based on my inquiry of those |
|      | individuals responsible            | a for obtaining the information, I believe the information submitted is true, accurate, and complete.                                                   |
|      | Name and offi<br>Owner/Operator    | cial title of owner/operator OR                                                                                                    |
|      | Director Director Director Correct |                                                                                                    |
|      | Signature - Pirate Paul, Capti     |                                                                                                    |
| C    |                                    |                                                                                                    |

| Submission Home | Filing Managemen | t Validate Record    | Invoice for 2013                     | Invoice History                                                                                                    |                                                            |                    |                  | Manage Submission Logout |
|-----------------|------------------|----------------------|--------------------------------------|----------------------------------------------------------------------------------------------------|------------------------------------------------------------|--------------------|------------------|--------------------------|
| _               |                  | CURRENT FACILITY     | CONTACT LIST                         | CHEMICAL LIST                                                                                                    | ADD NEW FACILITY                                           | ADD NEW CONTACT    | ADD NEW CHEMICAL |                          |
|                 |                  |                      | Ρ                                    | irate Paul's Ship Ya<br>111 Wa<br>SEBRIN                                                                                                    | d (FacID: 4486887)<br>lk the Plank Way<br>G, FL 33875, USA | DIT DELETE         |                  |                          |
| Facility Inform | nation Fac       | ility Identification | State F                              | Fields                                                                                                    | Documents                                                  |                    | Validate Record  | rd                       |
|                 |                  |                      | * Report a<br>Du<br>NA<br>Flo<br>Sio | Facility I         a NAICS code and Du         ID Type       ID         in and Bradstreet       3619         NICS       2211         orida Facility ID       1049         C       4911 | dentificatio                                               | deral requirement) | >                |                          |
|                 |                  |                      | ID Type                              |                                                                                                    | Select Type                                                | <b>V</b>           |                  |                          |
|                 |                  |                      | ID Value                             |                                                                                                    |                                                            |                    |                  |                          |
|                 |                  |                      | Description<br>Add                   |                                                                                                    | Reset                                                      | Next               |                  |                          |
|                 |                  |                      | L Contact Us                         |                                                                                                    | ONUME TIER2 SUBM                                           |                    |                  |                          |

To find your NAICS code go here:

http://www.naics.com/naicsfiles/2012NAICStoSIC-Crosswalk.pdf

To find your Dun and Bradstreet number go here: <a href="http://mycredit.dnb.com/search-for-duns-number/">http://mycredit.dnb.com/search-for-duns-number/</a>

![](_page_10_Figure_1.jpeg)

| Submission Rome Filing Management Validate Record Invoice for 2 | 013 Invoice History                                                                                                    | Manage Submission Logout                                                                                                    |
|-----------------------------------------------------------------|----------------------------------------------------------------------------------------------------|----------------------------------------------------------------------------------------------------|
| Facility Information Facility Identification                    | CURRENT FACILITY         CONTACT LIST         CHEMICAL LIST         ADD NEW FACILITY         ADD NEW CONTACT         ADD NEW CHEMICAL           Pirate Paul's Ship Yard (FacID: 4486887)         solit delete         111 Walk the Plank Way         SEBRING, FL 33875, USA         State Fields         Documents | Validate Record                                                                                                    |
|                                                                 | Document ID File Type   File Type File Category   File Type File   File Category MSDS   File Browse   File Description Max file size 9 Mb                                                                                                    | Uploading a site map<br>or MSDS document is<br>optional. Either<br>browse your files and<br>Upload or click Filing<br>Management |
|                                                                 | Upload                                                                                                    |                                                                                                    |

| ssion Home  | Filing Manager  | ment Validate Record                                                                         | Invoice for 2013               | Invoice History                                     |                                               |                 |                   |                    |                                 | Manage Submissio                   |
|-------------|-----------------|----------------------------------------------------------------------------------------------|--------------------------------|-----------------------------------------------------|-----------------------------------------------|-----------------|-------------------|--------------------|---------------------------------|------------------------------------|
|             |                 |                                                                                              |                                | 2013 Online F                                       | iling Home                                    |                 |                   |                    |                                 |                                    |
| * Feder     | al requiremen   | ts include: Owner /<br>which                                                                 | Operator (nan<br>must be 24-ho | ne, mail address, phon<br>our); Tier II Information | e & email); Emer <u>c</u><br>Contact (name, e | jency<br>mail ( | Contac<br>& phone | t (name & 2<br>:). | phone numb                      | ers, one of                        |
| Following   | s the submitted | facility information                                                                         | egend Help!                    |                                                     |                                               |                 | Add               |                    |                                 |                                    |
| Page 1 of 1 | 1 Total         | number of facilities: 1                                                                      |                                |                                                     |                                               |                 | Contac            | Add Ne             | w Facility D<br>No of Results p | elete Facilities<br>er page : 50 💌 |
| NO.         | ID F            | ACILITY NAME                                                                                 |                                |                                                     |                                               |                 |                   | STATE              | FILING<br>STATUS                | DELETE                             |
| 1.          | 4486887         | Pirate Paul's Ship Y<br>Contact Information<br>1. Jon Smith - Emery<br>2. Pirate Paul's Ship | fard<br>gency Contact          | perator                                             |                                               | Edit            | Delete            | FL                 | Not Filed                       |                                    |
|             |                 | 2. Pirate Paul - Simp     3. Pirate Paul - Tier                                              | Il Information Conta           | act                                                 |                                               | Edit            | Delete            |                    |                                 |                                    |
|             |                 | Chemical mormation                                                                           |                                |                                                     |                                               |                 |                   |                    |                                 |                                    |

| Submission Home Filing Management Val | idate Record Invoice for 2013 Invoi | oe History                           |                            |                                                      | Manage Submission Logout   |
|---------------------------------------|-------------------------------------|--------------------------------------|----------------------------|------------------------------------------------------|----------------------------|
| Contact Information                   | Phone Information                   | Facility Association D               | )ocuments                  | Validate Record                                      |                            |
|                                       |                                     | Contact Inf                          | ormation                   |                                                      |                            |
|                                       |                                     | Jon Smith (Emerg                     | ency Contact)              |                                                      |                            |
| * Federal requirements include: Owne  | r / Operator (name, mail address,   | phone & email); Emergency Contact (n | ame & 2 phone numbers, one | of which must be 24-hour); Tier II Information Conta | ict (name, email & phone). |
|                                       |                                     | * Fields are m                       | handatory                  |                                                      |                            |
|                                       | Title                               | First Mate                           |                            |                                                      |                            |
|                                       | Last Name or Business Name *        | Smith                                |                            |                                                      |                            |
|                                       | First Name                          | Jon                                  |                            |                                                      |                            |
|                                       | Street Address *                    | 3035 WYNSTONE DRIVE                  |                            |                                                      |                            |
|                                       | City *                              | SEBRING                              |                            |                                                      |                            |
|                                       | County                              |                                      |                            |                                                      |                            |
|                                       | State *                             | FL 💌                                 |                            |                                                      |                            |
|                                       | ZIP *                               | 33875                                |                            |                                                      |                            |
|                                       | Country *                           | USA                                  |                            |                                                      |                            |
| (                                     | Email *                             | info@piratepaulsshipyard.com         |                            |                                                      |                            |
|                                       | Save & Contin                       | nue Cancel                           |                            |                                                      |                            |

Contact Us | FAQ | E-PLAN ONLINE TIER2 SUBMIT - USER'S GUIDE

| Plan                                                                       | UTDALLAS                                                                                                    | A CONTRACTOR OF A CONTRACTOR OF A CONTRACTOR O |
|----------------------------------------------------------------------------|----------------------------------------------------------------------------------------------------|----------------------------------------------------------------------------------------------------|
| Submission Home Filing Management Validate Record Invoice for 2013 Invoice | e History                                                                                                    | Manage Submission Logout                                                                                                    |
| Contact Information Phone Information                                      | Facility Association Documents                                                                                                    | Validate Record                                                                                                    |
| * Federal requirements include: Owner / Operator (name, mail address,      | Contact Phone Information         Jon Smitk Emergency Contact         phone & email) Emergency Contact (name & 2 phone numbers,         Phone Type         Work       987-123-4567         Edit       Delete         24-hour       800-123-4567         Edit       Delete | one of which must be 24-hour); <sup>r</sup> ier II Information Contact (name, email & phone).                                                                                                    |
|                                                                            | Phone Type Select Phone Type                                                                                                    |                                                                                                    |
|                                                                            | Add     Reset     Next       I. Contact I/s     L.E.PI AN ONLINE TIER2 SUBMIT - USER'S GL                                                                                                    |                                                                                                    |

![](_page_15_Figure_1.jpeg)

If you have <u>more than one facility</u>, you may add the same Contact person to all facilities using the drop down to select the specific facility and the drop down to select the specific contact type and then click Add.

If you only have <u>one facility</u>, click Next.

![](_page_16_Figure_1.jpeg)

Uploading a document is optional.

Either Upload Document or click Filing Management.

| ubmission Hom                                                                                                    | e Filing Man  | nagement Val                                                                | idate Record                                                                                                    | Invoice for 2013                                                      | Invoice History    |        |                              |                            |        |                                   | Manage Submissior                     | n Logou |
|----------------------------------------------------------------------------------------------------|---------------|-----------------------------------------------------------------------------|----------------------------------------------------------------------------------------------------|-----------------------------------------------------------------------|--------------------|--------|------------------------------|----------------------------|--------|-----------------------------------|---------------------------------------|---------|
|                                                                                                    |               |                                                                             |                                                                                                    |                                                                       | 2013 Online Filing | g Home |                              |                            |        |                                   |                                       |         |
| * Federal requirements include: Owner / Operator (name, mail address, phone & email); Emergency Contact (name & 2 phone numbers, one of<br>which must be 24-hour); Tier II Information Contact (name, email & phone). |               |                                                                             |                                                                                                    |                                                                       |                    |        |                              |                            |        |                                   |                                       |         |
| Following                                                                                                    | is the submit | tted facility info                                                          | ormation Le                                                                                                    | gend Help!                                                            |                    |        | 1                            | ٩dd                        |        |                                   |                                       |         |
| Page 1 of                                                                                                    | 1 1           | Total number of f                                                           | facilities: <b>1</b>                                                                                                    |                                                                       |                    |        | Che                          | emical                     | Add Ne | w Facility De<br>No of Results pe | lete Facilities<br>page : <u>50</u> ▼ |         |
| NO.                                                                                                    | ID            | FACILITY                                                                    | NAME                                                                                                    |                                                                       |                    |        |                              | •                          | STATE  | FILING<br>STATUS                  | DELETE                                |         |
| 1.                                                                                                    | 4486887       | Pirate Pa<br>Contact 1<br>1. Jon<br>2. Pira<br>3. Pira<br>Chemica<br>1. Chl | aul's Ship Ya<br>Information<br>Smith - Emerg<br>te Paul's Ship Y<br>te Paul - Tier II<br>Il Information<br>orine (7782-50- | ard<br>ency Contact<br>Yard - Owner / Ope<br>Information Contac<br>5) | erator<br>St       | Edit   | Edit<br>Edit<br>Edit<br>Edit | Delete<br>Delete<br>Delete | FL     | Not Filed                         |                                       |         |

| Chemical Information | Storage Locations                             | Mixture Components               | State Fields                                                     | Documents                                     | Validate Record |  |  |  |  |  |  |  |
|----------------------|-----------------------------------------------|----------------------------------|------------------------------------------------------------------|-----------------------------------------------|-----------------|--|--|--|--|--|--|--|
| Chemical Information |                                               |                                  |                                                                  |                                               |                 |  |  |  |  |  |  |  |
|                      |                                               | * Fields<br>** Field             | s are Federal mandatory fields<br>ds are E-Plan mandatory fields |                                               |                 |  |  |  |  |  |  |  |
|                      | Remember to pre                               | ess the Save & Continue button   | n after updating any information on this pa                      | ge. Otherwise, the changes will not be saved. |                 |  |  |  |  |  |  |  |
|                      | Chomical Data                                 | silo                             |                                                                  |                                               | ٦               |  |  |  |  |  |  |  |
|                      | CAS Number ** 778                             | 2505 Lookup Hein                 |                                                                  |                                               |                 |  |  |  |  |  |  |  |
|                      | Chemical Name * Chlo                          | nine Lookup                      |                                                                  |                                               |                 |  |  |  |  |  |  |  |
| Note: Only           |                                               | Trade Secret                     |                                                                  |                                               |                 |  |  |  |  |  |  |  |
| certain              | Days on site * 365                            |                                  |                                                                  |                                               |                 |  |  |  |  |  |  |  |
|                      |                                               |                                  |                                                                  |                                               |                 |  |  |  |  |  |  |  |
| chemicals            | Physical State                                | *(Check all that apply)          |                                                                  |                                               |                 |  |  |  |  |  |  |  |
| are EHS.             | Pure Mixture                                  | <b>—</b>                         |                                                                  |                                               |                 |  |  |  |  |  |  |  |
| Discoland            |                                               |                                  |                                                                  |                                               |                 |  |  |  |  |  |  |  |
| Diesei and           | Hazards *(Check                               | all that anniv)                  |                                                                  |                                               | 7               |  |  |  |  |  |  |  |
| Gas are <u>not</u> . | Fire Sudden R                                 | elease of Pressure 🔲 Reactive    |                                                                  |                                               |                 |  |  |  |  |  |  |  |
|                      |                                               |                                  |                                                                  |                                               |                 |  |  |  |  |  |  |  |
|                      | Health Effects                                | *(Check all that apply)          |                                                                  |                                               |                 |  |  |  |  |  |  |  |
|                      | Acute Chronic                                 |                                  |                                                                  |                                               |                 |  |  |  |  |  |  |  |
|                      | Quantity                                      |                                  |                                                                  |                                               | 7               |  |  |  |  |  |  |  |
| Note: The            | Max Daily Amount Cod                          | e Select Max C                   | ode 💌                                                            |                                               |                 |  |  |  |  |  |  |  |
| auantity is          | Maximum Daily Amour                           | t in pounds* 12,750              |                                                                  |                                               |                 |  |  |  |  |  |  |  |
| quantity is          | Avg Daily Amount Code                         | Select Avg C                     | ode 💌                                                            |                                               |                 |  |  |  |  |  |  |  |
| listed in            | Average Daily Amount                          | in pounds* 12,750                |                                                                  |                                               |                 |  |  |  |  |  |  |  |
| pounds.              | Maximum Amount in Is<br>Below Reporting Thres | argest container (pounds) 12,750 |                                                                  |                                               |                 |  |  |  |  |  |  |  |
|                      |                                               |                                  |                                                                  |                                               |                 |  |  |  |  |  |  |  |
|                      |                                               | Save & Continue                  | Reset                                                            | Cancel                                        |                 |  |  |  |  |  |  |  |
|                      |                                               | L Contect Us   EAO   E           | PLAN ONLINE TIEP2 SUBMIT - USE                                   | PIS GLIDE                                     |                 |  |  |  |  |  |  |  |

| CURRENT                                                                                                  | FACILITY    | CONTACT LIST       | CHEMICAL LIST  | ADD NEW FACILITY       | ADD NEW CONTACT       | ADD NEW CHEMICAL |  |  |  |  |
|----------------------------------------------------------------------------------------------------|-------------|--------------------|----------------|------------------------|-----------------------|------------------|--|--|--|--|
| Pirate Paul's Ship Yard (FacID: 4486887) EDIT DELETE<br>111 Walk the Plank Way<br>SEBRING, FL 33875, USA |             |                    |                |                        |                       |                  |  |  |  |  |
| Chemical Information Storage Locations Mixture Components State Fields Documents Validate Record         |             |                    |                |                        |                       |                  |  |  |  |  |
| Chemical Storage Locations<br>Chlorine (CAS#: 7782505)                                                   |             |                    |                |                        |                       |                  |  |  |  |  |
|                                                                                                    |             |                    |                |                        |                       |                  |  |  |  |  |
|                                                                                                    | The Dock    | 12750.0 ,          | Above ground t | ank / Ambient pressure | / Ambient temperature | Edit Delete      |  |  |  |  |
| Ē                                                                                                    | 11          |                    |                |                        |                       |                  |  |  |  |  |
|                                                                                                    | Storage     | e Location         | S              |                        |                       |                  |  |  |  |  |
|                                                                                                    | Storage Typ | pe*                |                |                        |                       |                  |  |  |  |  |
|                                                                                                    | Pressure Ty | ype*               | Select Pressur | е Туре 💌               |                       |                  |  |  |  |  |
|                                                                                                    | Temperature | e Type*            | Select Temper  | ature type             |                       |                  |  |  |  |  |
|                                                                                                    | Location*   |                    |                |                        | Confidentia           | ı –              |  |  |  |  |
|                                                                                                    | Maximum a   | amount at Location | 0              |                        | Select unit           | •                |  |  |  |  |
|                                                                                                    | <           | Add                | Re             | set                    | Next                  |                  |  |  |  |  |

| Contact Us | FAQ | E-PLAN ONLINE TIER2 SUBMIT - USER'S GUIDE

|                                                                                                    | CURRENT FACILITY CONTACT LIST                          | CHEMICAL LIST ADD N | EW FACILITY ADD NEW CONTAC | ADD NEW CHEMICAL |                 |  |  |  |  |  |  |
|----------------------------------------------------------------------------------------------------|--------------------------------------------------------|---------------------|----------------------------|------------------|-----------------|--|--|--|--|--|--|
| Pirate Paul's Ship Yard (FacID: 4486887) EDIT DELETE<br>111 Walk the Plank Way<br>SEBRING, FL 33875, USA |                                                        |                     |                            |                  |                 |  |  |  |  |  |  |
| Chemical Information                                                                                     | Storage Locations Mixture Con                          | ponents State       | e Fields Docur             | nents            | Validate Record |  |  |  |  |  |  |
| Chemical Components                                                                                      |                                                        |                     |                            |                  |                 |  |  |  |  |  |  |
| Chlorine (CAS#: 7782505)                                                                                 |                                                        |                     |                            |                  |                 |  |  |  |  |  |  |
|                                                                                                    | Component Chemical Name CAS Number Max Code Percentage |                     |                            |                  |                 |  |  |  |  |  |  |
|                                                                                                    | Mixture Comp                                           | onents              |                            |                  |                 |  |  |  |  |  |  |
|                                                                                                    | CAS Number                                             |                     | Lookup Help                |                  |                 |  |  |  |  |  |  |
|                                                                                                    | Component                                              |                     | Lookup                     |                  |                 |  |  |  |  |  |  |
|                                                                                                    | EHS *                                                  |                     |                            |                  |                 |  |  |  |  |  |  |
|                                                                                                    | Maximum Amount Code                                    | Select Max Code     | •                          |                  |                 |  |  |  |  |  |  |
|                                                                                                    | Percentage                                             |                     | Selec                      | t unit 💌         |                 |  |  |  |  |  |  |
|                                                                                                    | Add                                                    | Reset               | Next                       |                  |                 |  |  |  |  |  |  |

| Contact Us | FAQ | E-PLAN ONLINE TIER2 SUBMIT - USER'S GUIDE

Adding a Mixture Component is optional.

Either Add the Mixture Component by entering the necessary fields and clicking Add or if there is no Mixture Component, click Next.

| Submission Home                                              | Filing Management                                                                                        | Validate Record  | Invoice for 2013 | Invoice History |                  |                 |                  | Manage Submission | Logout |  |
|--------------------------------------------------------------|----------------------------------------------------------------------------------------------------|------------------|------------------|-----------------|------------------|-----------------|------------------|-------------------|--------|--|
|                                                              |                                                                                                    | CURRENT FACILITY | CONTACT LIST     | T CHEMICAL LIST | ADD NEW FACILITY | ADD NEW CONTACT | ADD NEW CHEMICAL |                   |        |  |
|                                                              | Pirate Paul's Ship Yard (FacID: 4486887) EDIT DELETE<br>111 Walk the Plank Way<br>SEBRING, FL 33875, USA |                  |                  |                 |                  |                 |                  |                   |        |  |
| Chemical Info                                                | rmation Sto                                                                                              | rage Locations   | Mixture Co       | omponents       | State Fields     | Docume          | nts              | Validate Record   |        |  |
| State Applicable Fields                                      |                                                                                                    |                  |                  |                 |                  |                 |                  |                   |        |  |
|                                                              | Chlorine (CAS#: 7782505)                                                                                 |                  |                  |                 |                  |                 |                  |                   |        |  |
| Update & continue Reset                                      |                                                                                                    |                  |                  |                 |                  |                 |                  |                   |        |  |
| Contact Us   FAQ   E-PLAN ONLINE TIER2 SUBMIT - USER'S GUIDE |                                                                                                    |                  |                  |                 |                  |                 |                  |                   |        |  |

| Submission Hone | Filing Management                                                                                               | Validate Record Ir | nvoice for 2013 | Invoice History                        |                                                               |                 |         |                  | Manage Submission | Logout |
|-----------------|----------------------------------------------------------------------------------------------------|--------------------|-----------------|----------------------------------------|---------------------------------------------------------------|-----------------|---------|------------------|-------------------|--------|
|                 |                                                                                                    | CURRENT FACILITY   | CONTACT LIST    | CHEMICAL LIST                          | ADD NEW FACILI                                                | TY ADD NEW      | CONTACT | ADD NEW CHEMICAL |                   |        |
|                 |                                                                                                    |                    | F               | Pirate Paul's Ship Y<br>111 W<br>SEBRI | ard (FacID: 448688<br>/alk the Plank Way<br>NG, FL 33875, USA | 37) edit delete |         |                  |                   |        |
| Chemical Infor  | mation Sto                                                                                                    | rage Locations     | Mixture Co      | mponents                               | State Fields                                                  | - <             | Documen | ts               | Validate Record   |        |
| Document Upload |                                                                                                    |                    |                 |                                        |                                                               |                 |         |                  |                   |        |
|                 | Chlorine (CAS#: 7782505)                                                                                        |                    |                 |                                        |                                                               |                 |         |                  |                   |        |
|                 | Document ID         File Name         File Type         File Category         File Description         Download |                    |                 |                                        |                                                               |                 |         |                  |                   |        |
|                 | Upload Document                                                                                                 |                    |                 |                                        |                                                               |                 |         |                  |                   |        |

| Contact Us | FAQ | E-PLAN ONLINE TIER2 SUBMIT - USER'S GUIDE

Uploading a document is optional.

Either Upload Document or click Filing Management.

|  | 2013 | Online | Filing | Home |
|--|------|--------|--------|------|
|--|------|--------|--------|------|

\* Federal requirements include: Owner / Operator (name, mail address, phone & email); Emergency Contact (name & 2 phone numbers, one of which must be 24-hour); Tier II Information Contact (name, email & phone).

Following is the submitted facility information Legend Help!

| Page 1 of | 1 1 1   | Fotal number of facilities: 1                                                                                                    |      |                              |                      |                   | Add Ne | No of Results per p | oage : 50 💌 |
|-----------|---------|----------------------------------------------------------------------------------------------------|------|------------------------------|----------------------|-------------------|--------|---------------------|-------------|
| NO.       | ID      | FACILITY NAME                                                                                                    |      |                              |                      |                   | STATE  | FILING<br>STATUS    | DELETE      |
| 1.        | 4486887 | Pirate Paul's Ship Yard         Contact Information         1. Jon Smith - Emergency Contact         2. Pirate Paul's Ship Yard - Owner / Operator         3. Pirate Paul - Tier II Information Contact         Chemical Information         1. Chlorine (7782-50-5) | Edit | Edit<br>Edit<br>Edit<br>Edit | Dele<br>Dele<br>Dele | ete<br>ete<br>ete | FL     | Not Filed           |             |

Important: On Completion of data entry please click on "Validate Record" to finalize filing

Validate Record

First Responder View

| <b>E</b> Plan                                                                                                    | The Database of Database                                           | THE DELETE               |  |  |  |  |  |  |  |  |
|----------------------------------------------------------------------------------------------------|--------------------------------------------------------------------|--------------------------|--|--|--|--|--|--|--|--|
| Submission Home                                                                                                    | Filing Management Validate Record Invoice for 2013 Invoice History | Manage Submission Logout |  |  |  |  |  |  |  |  |
|                                                                                                    | Submission Report for Access ID 1026371                            |                          |  |  |  |  |  |  |  |  |
| Notes:<br>Errors indicated on this page identify required fields not completed. While Federal and State requirements are mandatory,<br>E-Plan requirements provide extremely needed information to first responders in emergency scenarios. |                                                                    |                          |  |  |  |  |  |  |  |  |
| Validation Time                                                                                                    | e : Fri Jan 03 20:38:35 UTC 2014                                   |                          |  |  |  |  |  |  |  |  |
| FacID 4486887                                                                                                    | : Pirate Paul's Ship Yard                                          |                          |  |  |  |  |  |  |  |  |
| Tacili                                                                                                    |                                                                    |                          |  |  |  |  |  |  |  |  |
| CONGRATULATIONS!!! Your report has passed ALL submission tests for filing year 2013.<br>Click Upload Data to E-Plan to complete the Tier II submission.                                                                                     |                                                                    |                          |  |  |  |  |  |  |  |  |
|                                                                                                    | Exporting Tier II report to: Tier2 zip file .t2s File PDF file     |                          |  |  |  |  |  |  |  |  |
|                                                                                                    | Contact Us   FAQ   E-PLAN ONLINE TIER2 SUBMIT - USER'S GUIDE       |                          |  |  |  |  |  |  |  |  |

| E Plan          | DALLAS                                                                                                    |  |  |  |  |  |  |  |  |  |  |
|-----------------|----------------------------------------------------------------------------------------------------|--|--|--|--|--|--|--|--|--|--|
| Submission Home | Filing Management Validate Record Invoice for 2013 Invoice History Manage Submission Logout                                                                                                    |  |  |  |  |  |  |  |  |  |  |
|                 | Submit Facility Information                                                                                                    |  |  |  |  |  |  |  |  |  |  |
|                 | Notes:<br>1) Select the Facilities which you would like to submit to the E-Plan database. Once you submit, these facilities and their information will be available to the First Responders through the E-Plan system.<br>2) If you have already filed the Facility information with E-Plan fatatus shows as Filed) and make any further changes to the Facility/Contact/Chemical information, you DD NOT have to re-upload the information. All changes are<br>automatically available to the First Responders and the State officials. However, you will not get a continuation anall for the changes. To print the changed information, click on Print PDF button<br>3) Facilities in other states. The selection Box for 2013 will be activated after December 13, 2013<br>Facilities in other states. The selection Box for 2013 will be activated after December 18, 2013<br>4) The selection box will not be shown if (1) & facility is linked with a invoice, (2) Filing Status is "Filed" or (3) Validation status is "Not Pass"                                                                                                    |  |  |  |  |  |  |  |  |  |  |
|                 | Access ID: 1026371 ( Pirate Paul )                                                                                                    |  |  |  |  |  |  |  |  |  |  |
|                 | Image: Select all Image: State State |  |  |  |  |  |  |  |  |  |  |
|                 | 2. Update Print PDF                                                                                                    |  |  |  |  |  |  |  |  |  |  |
|                 | Contact Us   FAQ   E-PLAN ONLINE TIER2 SUBMIT - USER'S GUIDE                                                                                                    |  |  |  |  |  |  |  |  |  |  |
| Submission Hom  | e Filing Management Validate Record Invoice for 2013 invoice History Manage Submission Logout                                                                                                    |  |  |  |  |  |  |  |  |  |  |
|                 | Submit Facility Information                                                                                                    |  |  |  |  |  |  |  |  |  |  |
|                 | Notes:                                                                                                    |  |  |  |  |  |  |  |  |  |  |
|                 | <ol> <li>Select the Facilities which you would like to submit to the E-Plan database. Once you submit, these facilities and their information will be available to the First Responders through the E-Plan system.</li> <li>If you have already filed the Facility information with E-Plan (status shows as Filed) and make any further changes to the Facility/Contact/Chemical information, you DO NOT have to re-upload the information. All changes are automatically available to the First Responders and the State officials. However, you will not get a confirmation email for the changes. To print the changed information, dick on Print PDF button</li> <li>Facilities in Florida: The selection Box for 2013 will be activated after December 31, 2013</li> <li>Facilities in other states: The selection Box for 2013 will be activated after December 18, 2013</li> </ol>                                                                                                    |  |  |  |  |  |  |  |  |  |  |
|                 |                                                                                                    |  |  |  |  |  |  |  |  |  |  |
|                 | Access ID: 1026371 ( Pirate Paul )                                                                                                    |  |  |  |  |  |  |  |  |  |  |
|                 | Select all Facility Name State Filing Status Validation Status Invoice ID                                                                                                    |  |  |  |  |  |  |  |  |  |  |
|                 | Pirate Paul's Ship Yard FL Filed Pass EPLAN2013-1000289                                                                                                    |  |  |  |  |  |  |  |  |  |  |
|                 | Reporting Authority Emails:<br>(Up to 3 cc emails)                                                                                                    |  |  |  |  |  |  |  |  |  |  |
| 1               | Update Print PDF                                                                                                    |  |  |  |  |  |  |  |  |  |  |

| E    | Plan                                                                                                    |                         |              |                    | DALLAS                        |                      |                 | ANNOUNCE PROTECTION             | A ADENCI . |  |  |
|------|----------------------------------------------------------------------------------------------------|-------------------------|--------------|--------------------|-------------------------------|----------------------|-----------------|---------------------------------|------------|--|--|
| Subn | Submission Home Filing Management Validate Record Invoice for 2013 Invoice History Manage Submission Logo |                         |              |                    |                               |                      |                 |                                 |            |  |  |
|      |                                                                                                    |                         | Invoi        | ice - Pira<br>Paid | nte Paul (10263<br>Invoice(s) | 71)                  |                 |                                 |            |  |  |
|      | INVOICE NO.                                                                                               | COMPANY NAME            | INVOICE DATE | STATUS             | PAYMENT METHOD                | AMOUNT DUE           | DUE DATE        | OPTION                          |            |  |  |
|      | EPLAN2013-1000289                                                                                         | Pirate Paul's Ship Yard | 2014-01-03   | Paid               | Other                         | \$0.00               | 2014-03-01      | Download Receipt<br>FL SERC REG |            |  |  |
|      | Detail List                                                                                               |                         | Filed        | FL                 | \$0.00 (FacII                 | D:4486887) Pirate Pa | aul's Ship Yard |                                 |            |  |  |
|      |                                                                                                    |                         |              |                    |                               |                      |                 |                                 |            |  |  |

| Submission Home | Filing Management | Validate Record | Invoice for 2013    | Invoice History            |                         |                   | Manage Submission | Logout |
|-----------------|-------------------|-----------------|---------------------|----------------------------|-------------------------|-------------------|-------------------|--------|
| FLORI           | DA STATE EI       | MERGENCY        | RESPONS             | E COMMISSION               | (SERC) CONSOLIDATED     | ) ANNUAL REGISTRA | TION FORM         |        |
|                 |                   |                 |                     | Owner/Operato              | or Information          |                   |                   |        |
|                 |                   |                 | Filin               | g Year                     | 2013                    |                   |                   |        |
|                 |                   |                 | Compa               | ny Name *                  | Pirate Paul's Ship Yard |                   |                   |        |
|                 |                   | Bus             | iness Mailing Addr  | ess (Street or P.O. Box) * | 3035 Wynstone Dr.       |                   |                   |        |
|                 |                   |                 | C                   | ity *                      | Sebring                 |                   |                   |        |
|                 |                   |                 | St                  | ate *                      | FL 💌                    |                   |                   |        |
|                 |                   |                 | Z                   | ίφ *                       | 33815                   |                   |                   |        |
|                 |                   | F               | Federal Employer Id | lentification (FEI) No. *  |                         |                   |                   |        |
|                 |                   |                 | SIC                 | Code *                     | 4911                    |                   |                   |        |
|                 |                   |                 | NAIC                | S Code *                   | 221118                  |                   |                   |        |
|                 |                   |                 | Tele                | phone *                    |                         |                   |                   |        |
|                 |                   |                 | Contac              | t Person *                 |                         |                   |                   |        |
|                 |                   |                 | Т                   | tle *                      |                         |                   |                   |        |
|                 |                   |                 |                     |                            |                         |                   |                   |        |

Completely fill out Consolidated Registration Form & scroll down.

#### **Registration Fee**

![](_page_28_Figure_2.jpeg)

![](_page_28_Figure_3.jpeg)

| - |      |
|---|------|
| E | Plan |
|   |      |

![](_page_29_Picture_1.jpeg)

#### 2013 Online Filing Home

DALLAS

#### \* Federal requirements include: Owner / Operator (name, mail address, phone & email); Emergency Contact (name & 2 phone numbers, one of which must be 24-hour); Tier II Information Contact (name, email & phone).

Following is the submitted facility information Legend Help!

| Page 1 o | f1 1    | Total number of facilities: 1                                                                         | [               | Add Nev | v Facility Deleters | te Facilities<br>age : 50 💌 |
|----------|---------|----------------------------------------------------------------------------------------------------|-----------------|---------|---------------------|-----------------------------|
| NO.      | ID      | FACILITY NAME                                                                                         |                 | STATE   | FILING<br>STATUS    | DELETE                      |
| 1.       | 4486887 | Pirate Paul's Ship Yard<br>Contact Information                                                        |                 | FL      | Filed               |                             |
|          |         | <ol> <li>Jon Smith - Emergency Contact</li> <li>Pirate Paul's Ship Yard - Owner / Operator</li> </ol> | Edit Delete     |         |                     |                             |
|          |         | 3. Pirate Paul - Tier II Information Contact<br>Chemical Information                                  | Edit Delete     |         |                     |                             |
|          |         | 1. Uniorine (7782-50-5)                                                                               | Eur Belete Copy |         |                     |                             |

Important: On Completion of data entry please click on "Validate Record" to finalize filing

![](_page_29_Picture_7.jpeg)

![](_page_29_Picture_8.jpeg)

Manage Submission Logout

# Questions?

Eric Anderson LEPC IV Staff, Regional Planner <u>eanderson@nefrc.org</u>

Local Emergency Planning Committee, District IV 6850 Belfort Oaks Place Jacksonville, Florida 32216 O: (904) 279-0880 F: (904) 279-0881